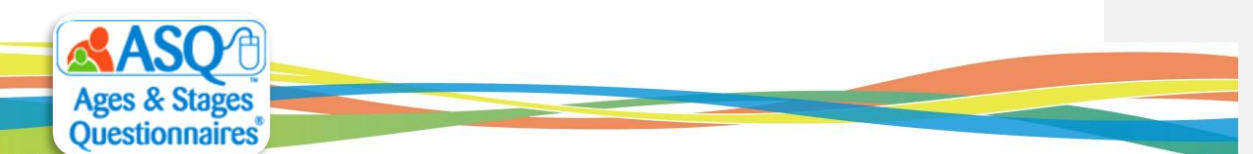

## **Create Classrooms for transferring child records Tip Sheet**

1. Select *Program* from the main navigation and select the *Classrooms Quick Link*.

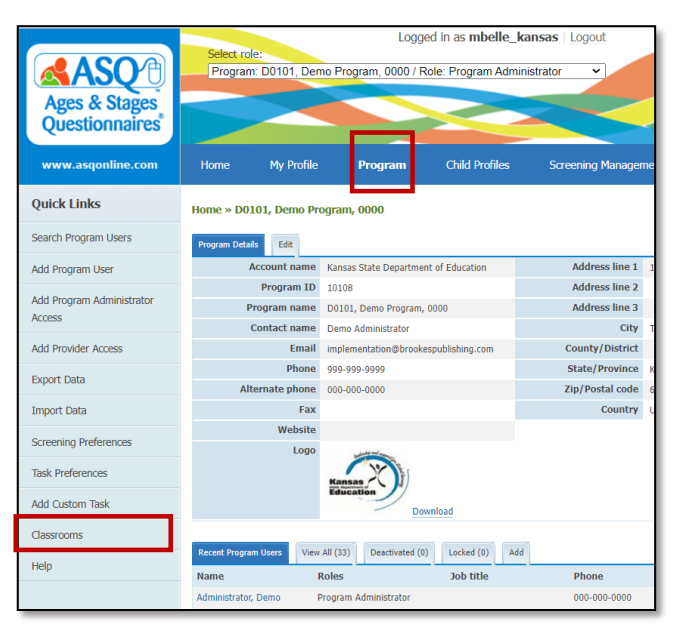

2. Select Add Classroom from the left navigation.

| Ages & Stages<br>Questionnaires | Select role:<br>Program: D01 | 01, Demo Progra | Logged in as <b>n</b><br>im, 0000 / Role: Progr | am Administrator         |                    | 67            |
|---------------------------------|------------------------------|-----------------|-------------------------------------------------|--------------------------|--------------------|---------------|
| www.asqonline.com               | Home My                      | y Profile P     | rogram Child I                                  | Profiles Screening Manag | ement Reports      | Family Access |
| Quick Links                     | Home » D0101, D              | emo Program, O  | 000 » Classrooms                                |                          |                    |               |
| Add Classroom                   | Site Classroom Search        |                 |                                                 |                          |                    |               |
| Help                            | Program Classrooms           | Name            |                                                 | Search                   |                    |               |
|                                 | Name                         | ID              | Created By                                      | Entered                  | Updated            |               |
|                                 | Classroom A                  | 6802            | Monica Belle                                    | 2021-02-03 04:12PM       | 2021-02-03 04:12PM |               |
|                                 | Classroom B                  | 6803            | Monica Belle                                    | 2021-02-03 04:12PM       | 2021-02-03 04:12PM |               |
|                                 | Receiving School             | 24532           | Amanda Petersen                                 | 2023-08-11 01:59PM       | 2023-08-11 01:59PM |               |

3. For the Name enter "TRANSFER TO [insert name of the program/building that children will be transferred to]". Click *Save*.

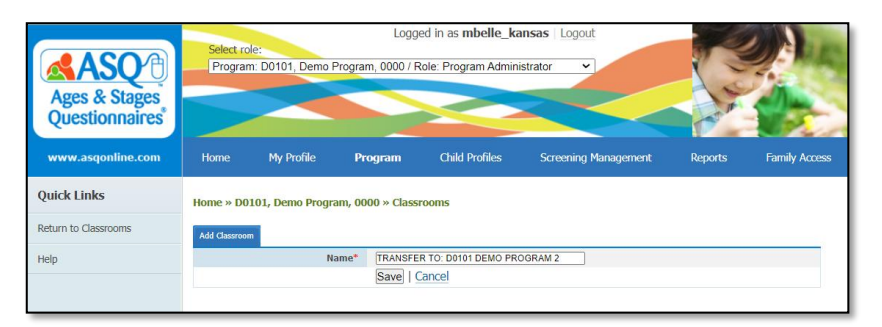

4. Select the Assign/Unassign Children tab.

| Select role:<br>Program: D0101, Demo | Logge<br>Program, 0000 / Ro                                                                                                    | d in as mbelle_ka                                                                                                    | nsas   Logout<br>strator V                                                                                                    |                                                                                                    | 10.1                                                                                                    |
|--------------------------------------|----------------------------------------------------------------------------------------------------|----------------------------------------------------------------------------------------------------|----------------------------------------------------------------------------------------------------|----------------------------------------------------------------------------------------------------|----------------------------------------------------------------------------------------------------|
| Home My Profile                      | Program                                                                                                    | Child Profiles                                                                                                    | Screening Managen                                                                                                    | nent Reports                                                                                                    | Family Access                                                                                                    |
| Classroom was successfully           | / created.                                                                                                    |                                                                                                    |                                                                                                    |                                                                                                    |                                                                                                    |
|                                      |                                                                                                    |                                                                                                    |                                                                                                    |                                                                                                    |                                                                                                    |
| Home » D0101, Demo Prog              | ram, 0000 » Classro                                                                                                    | ooms » TRANSFER 1                                                                                                    | FO: D0101 DEMO PROC                                                                                                    | GRAM 2                                                                                                    |                                                                                                    |
| TRANSFER TO: D0101 DEMO PROC         | RAM 2 Edit Delet                                                                                                    | te Assign/Unassign Ch                                                                                                    | ildren                                                                                                    |                                                                                                    |                                                                                                    |
| ID :                                 | 0075                                                                                                    |                                                                                                    | Entered at                                                                                                    | 2024-08-20 04:29PM                                                                                                    |                                                                                                    |
| Created By                           | 1onica Belle                                                                                                    |                                                                                                    | Updated at                                                                                                    | 2024-08-20 04:29PM                                                                                                    |                                                                                                    |
|                                      |                                                                                                    |                                                                                                    |                                                                                                    |                                                                                                    |                                                                                                    |
| Child Profiles                       |                                                                                                    |                                                                                                    |                                                                                                    |                                                                                                    |                                                                                                    |
| Name                                 | Child ID                                                                                                    |                                                                                                    |                                                                                                    | Alt ID                                                                                                    |                                                                                                    |
|                                      | Select role:         Program: D0101, Demo         Home       My Profile         Classroom was successfully         Home > D0101, Demo Prog         TRANSFER TO: D0101 DEMO Prog         Created By T         Child Profiles         Name | Select: role:     Program: D0101, Demo Program, 0000 / R       Program: D0101, Demo Program, 0000 / R     Program       Home     My Profile     Program       Classroom was successfully created.     Classroom vas successfully created.       Home > D0101, Demo Program, 0000 > Classro     Classroom vas successfully created.       TMMSFER TO: D010 DEMO PROGRAM 2     Edit     Demo Program       TMMSFER TO: D010 CEMO PROGRAM 2     Edit     Demo Program       Claid Profile     Monica Belle     Claid Profile       Name     Child ID     Child ID | Logged in as mbelle_ka         Select role:       Program: D0101, Demo Program, 0000 / Role: Program Admini         Home       My Profile       Program       Ohild Profiles         Classroom was successfully created.       Select Classroom was successfully created.       East       Detect Classroom was successfully created.         Home > D0101, Demo Program, 0000 > Classroom so TRANSFER TO: D0101 DEMO PROGRAM 2       East       Detect Classroom so TRANSFER TO: D0101 DEMO PROGRAM 2       East       Detect Classroom so TRANSFER TO: D0101 DEMO PROGRAM 2       East       Detect Classroom so Transfer TO: D0101 DEMO PROGRAM 2       East       Detect Classroom so Transfer TO: D0101 DEMO PROGRAM 2       East       Detect Classroom so Transfer TO: D0101 DEMO PROGRAM 2       East       Detect Classroom so Transfer TO: D0101 DEMO PROGRAM 2       East       Detect Classroom so Transfer TO: D0101 DEMO PROGRAM 2       East       Detect Classroom so Transfer TO: D0101 DEMO PROGRAM 2       East       Detect Classroom so Transfer TO: D0101 DEMO PROGRAM 2       East       Demo Program 2       Demo Program 2 <thdemo 2<="" program="" th=""> <thdemo 2<="" <="" program="" th=""><th>Logged in as mbelle_kansas Loggut         Select role:       Program: D0101, Demo Program, 0000 / Role: Program Administrator       Image: Child Profile         Home       My Profile       Program       Child Profiles       Screening Manager         Classroom       Was successfully created.       Image: Child Profile       Screening Manager         Home &gt; D0101, Demo Program, 0000 &gt; Classrooms &gt; TRANSFER TO: D0101 DEMO PROG       Image: Child Profile       Image: Child Profile         Mame       Child Demo Program, 0000 &gt; Classroom &gt; TRANSFER TO: D0101 DEMO PROG       Image: Child To       Image: Child To</th><th>Logged in as mbelle_kansas Logout         Select role:       Program:       D0101, Demo Program, 0000 / Role: Program Administrator       Image: Child Profiles       Screening Management       Reports         Home       My Profile       Program       Child Profiles       Screening Management       Reports         Classroom was successfully created.       Image: Child Profiles       Screening Management       Reports         Home &gt; D0101, Demo Program, 0000 &gt; Classroom s&gt; TRANSFER TO: D010 DEMO PROGRAM 2       Edit       Detec       Image: Child Profiles       2024-08-20 04:29PM         TAMSFER TO: D0101 DEMO PROGRAM 2       Edit       Detec       Image: Child Profiles       2024-08-20 04:29PM         Created By       Monica Belle       Updated at       2024-08-20 04:29PM       2024-08-20 04:29PM         Created By       Monica Belle       Updated at       2024-08-20 04:29PM       2024-08-20 04:29PM         Created By       Monica Belle       Updated at       2024-08-20 04:29PM       2024-08-20 04:29PM         Child ID       Alt ID       Alt ID       Alt ID       Image: Child Profiles       Image: Child Profiles</th></thdemo></thdemo> | Logged in as mbelle_kansas Loggut         Select role:       Program: D0101, Demo Program, 0000 / Role: Program Administrator       Image: Child Profile         Home       My Profile       Program       Child Profiles       Screening Manager         Classroom       Was successfully created.       Image: Child Profile       Screening Manager         Home > D0101, Demo Program, 0000 > Classrooms > TRANSFER TO: D0101 DEMO PROG       Image: Child Profile       Image: Child Profile         Mame       Child Demo Program, 0000 > Classroom > TRANSFER TO: D0101 DEMO PROG       Image: Child To       Image: Child To | Logged in as mbelle_kansas Logout         Select role:       Program:       D0101, Demo Program, 0000 / Role: Program Administrator       Image: Child Profiles       Screening Management       Reports         Home       My Profile       Program       Child Profiles       Screening Management       Reports         Classroom was successfully created.       Image: Child Profiles       Screening Management       Reports         Home > D0101, Demo Program, 0000 > Classroom s> TRANSFER TO: D010 DEMO PROGRAM 2       Edit       Detec       Image: Child Profiles       2024-08-20 04:29PM         TAMSFER TO: D0101 DEMO PROGRAM 2       Edit       Detec       Image: Child Profiles       2024-08-20 04:29PM         Created By       Monica Belle       Updated at       2024-08-20 04:29PM       2024-08-20 04:29PM         Created By       Monica Belle       Updated at       2024-08-20 04:29PM       2024-08-20 04:29PM         Created By       Monica Belle       Updated at       2024-08-20 04:29PM       2024-08-20 04:29PM         Child ID       Alt ID       Alt ID       Alt ID       Image: Child Profiles       Image: Child Profiles |

5. Click the checkbox next to the children to add them to the classroom. Click Save.

|               | TRANSFER T | D: D010 | DEMO PROGR | DEMO PROGRAM 2 Entered at 2024-08-20 |            | 2024-08-20        | 04:29PM    |            |  |
|---------------|------------|---------|------------|--------------------------------------|------------|-------------------|------------|------------|--|
| ID 30075      |            |         |            |                                      | Updated at | 2024-08-20        | 20 04:29PM |            |  |
| Show 10 🖌 en  | tries      |         |            |                                      |            | 5                 | Search:    |            |  |
| Name          | A Ci       | nild ID | ¢          | Alt. ID                              | \$         | Current Classroom |            | Select All |  |
| Clarke, Annie | 560        | 8861    |            |                                      |            |                   |            |            |  |
| Clarke, Gus   | 556        | 3799    |            |                                      |            | Classroom B       |            |            |  |
| Clarke, Miley | 576        | 6763    |            |                                      |            | Classroom B       |            |            |  |
| Gomez, Selena | 484        | 6582    |            |                                      |            | Receiving School  |            | 0          |  |
| May, Addie    | 497        | 2658    |            |                                      |            | Receiving School  |            |            |  |
| Smith, Jack   | 482        | 2881    |            |                                      |            | Classroom B       |            |            |  |
| Sue, Sally    | 543        | 8388    |            |                                      |            | Classroom A       |            | Ö          |  |

6. Double-check to make sure the children have been assigned to the appropriate classroom. You can review the *Child Profiles* tab under the classroom name or generate the *Child Profile List* report and select the Classroom name as part of the report criteria.

| Ages & Stages<br>Questionnaires | Select role:<br>Program: D0101, Den<br>Home My Profile | Logge<br>to Program, 0000 / Ro<br>Program | d in as mbelle_kar<br>ele: Program Adminis<br>Child Profiles | Isas   Logout<br>trator V<br>Screening Managen | nent Reports       | Family Access |
|---------------------------------|--------------------------------------------------------|-------------------------------------------|--------------------------------------------------------------|------------------------------------------------|--------------------|---------------|
| Quick Links                     | Home » D0101, Demo Pro                                 | gram, 0000 » Classro                      | ooms » TRANSFER TO                                           | 0: D0101 DEMO PROG                             | GRAM 2             |               |
| Return to Classrooms            | TRANSFER TO: D0101 DEMO PRO                            | DGRAM 2 Edit Delet                        | e Assign/Unassign Chil                                       | dren                                           |                    |               |
| Add Classroom                   | ID                                                     | 30075                                     |                                                              | Entered at                                     | 2024-08-20 04:29PM |               |
| Help                            | Created By                                             | Monica Belle                              |                                                              | Updated at                                     | 2024-08-20 04:29PM |               |
|                                 | Child Profiles                                         |                                           |                                                              |                                                |                    |               |
|                                 | Name                                                   |                                           | Child ID                                                     |                                                | Alt ID             |               |
|                                 | Clarke, Miley                                          |                                           | 5766763                                                      |                                                |                    |               |
|                                 | Clarke, Gus                                            |                                           | 5563799                                                      |                                                |                    |               |
|                                 | Clarke, Annie                                          |                                           | 5608861                                                      |                                                |                    |               |

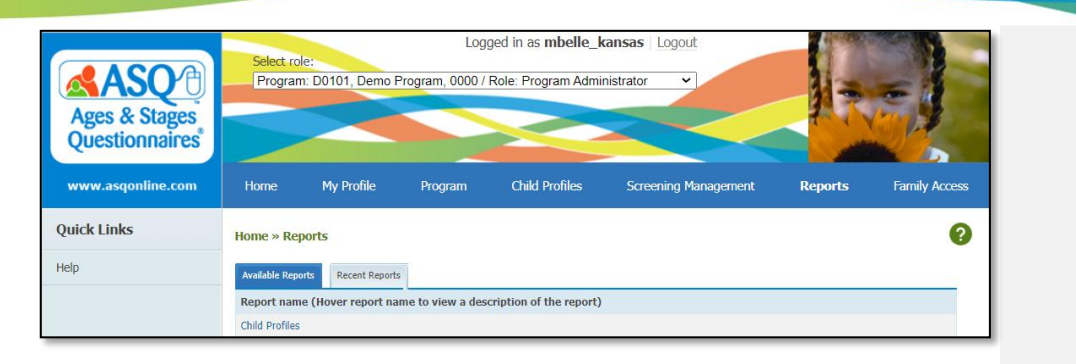

| Quick Links | Home » Reports » Child Profiles                                                                                                    |
|-------------|----------------------------------------------------------------------------------------------------|
| Help        | Child Profiles Report                                                                                                    |
|             | Status All                                                                                                    |
|             | Program(s)<br>(To select multiple programs, Ctrl<br>+ click [Mac: command + click])                                                                                                    |
|             | Provider(s)     All       (To select multiple providers, Ctrl     Administrator, Demo<br>Belle, Monica       + click [Mac: command + click])     Borntrager, Darby<br>Clarke, Stacy                                                                                                    |
|             | Classroom(s)<br>(To select multiple classrooms,<br>Ctrl + click [Mac: command +                                                                                                    |
|             | dick]) [D0101, Demo Program, 0000 - TRANSFER TO: D0101 DEMO PROGRAM 2] *                                                                                                    |
|             | Include all child profile fields                                                                                                    |
|             | Include child profile custom fields                                                                                                    |
|             | Include all caregiver profile fields                                                                                                    |
|             | Include caregiver profile custom fields                                                                                                    |
|             | Child dob range to Format: yyyy-mm-dd                                                                                                    |
|             | Child profile last updated range to Format: yyyy-mm-dd                                                                                                    |
|             | Child profile created range To Child profile created range Child profile created range C |
|             | Generate Report                                                                                                    |

| Last ¢<br>Name | First •<br>Name | Middle ¢<br>Name | Child •<br>ID | Alt. •<br>ID | Classroom •                       | DOB ¢      | City 🔹 | State 🕈 | Program Name 🔹 🕈          | Status 🕈 | Date ¢<br>Created | Date of tast update |
|----------------|-----------------|------------------|---------------|--------------|-----------------------------------|------------|--------|---------|---------------------------|----------|-------------------|---------------------|
| Clarke         | Annie           |                  | 5608861       |              | TRANSFER TO: D0101 DEMO PROGRAM 2 | 2022-07-18 | Topeka | Kansas  | D0101, Demo Program, 0000 | Active   | 2023-12-26        | 2024-08-20          |
| Clarke         | Gus             | Fluffy           | 5563799       |              | TRANSFER TO: D0101 DEMO PROGRAM 2 | 2020-10-01 | Topeka | Kansas  | D0101, Demo Program, 0000 | Active   | 2023-11-22        | 2024-08-20          |
| Clarke         | Miley           | Lyn              | 5766763       |              | TRANSFER TO: D0101 DEMO PROGRAM 2 | 2018-08-01 | Topeka | Kansas  | D0101, Demo Program, 0000 | Active   | 2024-03-25        | 2024-08-20          |

 Once you confirmed the data, send an email to Amanda Petersen (apetersen@ksde.org) ), Stacy Clarke (<u>sclarke@ksde.org</u>), and Beccy Strohm (bstrohm@ksde.org) to share the name of the program/building that currently has children who need to transfer.

You do not need to email a spreadsheet with a list of the children or include child name/identifying information in the emailKSDE will be able to generate reports from ASQ Online and process the transfers.

## Example Email: To Amanda Q. Petersen <apetersen@ksde.org> × Stacy Clarke <sclarke@ksde.org> × Cc Transfer Request Hi Amanda and Stacy. I am providing the program and classroom to transfer 13 child records. Program: D0101, Demo Program, 0000 Classroom Name: TRANSFER TO: D0101 DEMO PROGRAM 2

**Commented [AP1]:** Including an example email is a terrific idea - I don't think we need the detail of how many records to transfer and the classroom names

Monica

| To Amanda Petersen × Stacy Clarke ×<br>Beccy Strohm ×                                              |  |
|----------------------------------------------------------------------------------------------------|--|
| Cc                                                                                                 |  |
| Hi Amanda, Stacy, and Beccy,                                                                       |  |
| Program D0101, Demo Program, 0000 includes children who need to be transferred to other buildings. |  |
| Thanks,                                                                                            |  |
| Monica                                                                                             |  |